# Formation Ansible avancé — Travaux pratiques

Sébastien VINCENT

2025

# 0 Prérequis

Tâche : préparation de l'environnement Matériel : poste GNU/Linux, macOS ou Windows

# 0.1 Machines virtuelles

Les TPs vont utiliser des VMs GNU/Linux AlmaLinux 9.

- VM AWX sous Debian 12 : lawx
- VM contrôleur sous AlmaLinux 9 : lcontroller
- VM web pour l'environnement PROD : lsxbweb01 et lsxbweb02
- VM *database* pour l'environnement PROD : lsxbdb01 et lsxbdb02
- VM web pour l'environnement TEST : ltestweb01
- VM database pour l'environnement TEST: ltestdb01

Si vos machines **ne sont PAS** déjà provisionnées, suivez la procédure suivante :

- Vérifier dans le BIOS que les extensions de virtualisation sont activés
- Installer les logiciels suivants :
  - VirtualBox (https://www.virtualbox.org)
  - Vagrant (https://www.vagrantup.com)
- Récupérer l'archive : https://framagit.org/s-vincent/training-ansible-advanced/-/archive/master/training-ansible-advanced-master.zip
- Décompresser l'archive et aller dans le répertoire training-ansible-advanced-master : cd vagrant/ vagrant up
- Vérifier que les VMs sont démarrées : vagrant status

### 0.2 Remarque

L'intégralité des TPs sera réalisé sur le poste GNU/Linux graphique ou la VM lcontroller. Dans le cas de la VM, il faudra se connecter à cette machine au préalable. Depuis le répertoire training-ansible-advanced/vagrant : vagrant ssh lcontroller

Tâche : Rôle myapache / mymariadb Matériel : poste GNU/Linux ou Windows

### 1.1 Inventaire

- Créer un inventaire pour l'environnement de PROD avec la configuration suivantes :
  - web : lsxbweb01, lsxbweb02
  - db : lsxbdb01, lsxbdb02
- Créer un inventaire pour l'environnement de TEST avec la configuration suivantes :
  - web : ltestweb01
  - db : ltestdb01
- Toutes les machines ont les comptes / mot de passe suivants :
  - vagrant / vagrant
- Ecrire un playbook keys.yml ou une commande ad-hoc qui va
  - ajouter la clé publique SSH (~/.ssh/id\_rsa.pub) du controleur pour le compte vagrant des serveurs cibles (groupe *all*)
- Tips : n'oubliez pas les options -k et -K pour le premier appel !
- Tips 2 : module *ansible.posix.authorized\_key*
- Tips 3 : pensez à préciser l'utilisateur SSH (option -*u vagrant* ou ajouter dans la section vars *ansible\_user: vagrant*)

### 1.2 Création d'un rôle myname.myapache

- Créer un rôle nommé **myname**.myapache (libre à vous de choisir le chemin)
- Cahier des charges :
  - installer le paquet httpd
  - copier les configurations (voir plus bas) dans /etc/httpd/conf.d/
  - si une des configurations change, redémarrer le service
  - s'assurer que le service httpd est bien démarré et activé
- Chaque environnement (PROD et TEST) a une variable myapache\_websites de type liste contenant les informations de chaque site web (fqdn et path)
- Chaque site web :
  - doit être configuré via un fichier de configuration **séparé** (voir listing).
  - le paramètre DocumentRoot pointe vers un répertoire dédié dans /var/www/html/ (libre à vous de choisir le nom du répertoire)
  - copier un fichier index.html dans ce répertoire dédié avec le contenu "Hello from <fqdn>" (remplacer <fqdn> par le nom de domaine du site web)
- Sites web pour l'environnement PROD :
  - www.mycompany.lan
  - ww2.mycompany.lan

- w3.mycompany.lan
- Sites web pour l'environnement TEST :
  - www.my-company.local
  - ww2.my-company.local
  - w3.my-company.local

Listing 1: myvhost.conf

```
<VirtualHost *:80>
ServerName www.example.com
ServerAdmin webmaster@localhost
DocumentRoot /var/www/html
</VirtualHost>
```

#### 1.3 Création d'un rôle myname.mymariadb

- Créer un rôle nommé myname.mymariadb (libre à vous de choisir le chemin)
- Cahier des charges :
  - installer le paquet mariadb-server et python3-PyMySQL (respecter la casse !)
  - modifier le fichier /etc/my.cnf.d/mariadb-server.cnf pour que la section [mysqld] contienne le paramètre *bind-address* avec la valeur 0.0.0.0
    - \* https://gist.github.com/fevangelou/fb72f36bbe333e059b66
  - si la configuration change, redémarrer le service
  - s'assurer que le service mariadb est bien démarré et activé
- Chaque environnement (PROD et TEST) a une variable mymariadb\_databases de type liste contenant les informations de chaque bases (name)
  - Pour l'environnement PROD : nextcloudprod, wordpressprod
  - Pour l'environnement TEST : testnextdloud, testwordpress
- Tips : utiliser les modules de la collection community.mysql.

#### 1.4 Déploiement

- Créer un playbook apache.yml pour déployer le rôle **myname**.myapache sur le groupe web de chaque environnement
- Vérifier que tout fonctionne : curl -H "Host: www.mycompany.lan" lsxbweb01 curl -H "Host: w3.mycompany.lan" lsxbweb02 curl -H "Host: www.my-company.local" ltestweb01 curl -H "Host: ww2.my-company.local" ltestweb01
- Créer un playbook mariadb.yml pour déployer le rôle **myname**.mymariab sur le groupe db de chaque environnement
- Vérifier que les bases de données sont présentes : ansible -m mysql\_query -a "query='show databases;' login\_unix\_socket=/var/lib/mysql/mysql.sock" \ -i inventory/prod/hosts -u vagrant -b db

#### 1.5 Bonus : mise en place d'un répertoire protégé par mot de passe

- Ajouter une tâche qui installe le paquet python3-passlib sur les machines du groupe web
- Modifier le fichier template de virtualhosts pour ajouter un répertoire protégé par mot de passe (voir l'exemple dans le listing)
- Créer le répertoire secure DANS le répertoire du site web
- Ajouter un fichier index.html (avec le contenu "Top Secret") dans ce répertoire
- Les couples login / mot de passe suivants sont à créer dans un fichier vault chiffré (vault.yml)
  - user / password
  - user2 / password2
- Créer le fichier /etc/httpd/htpasswd avec le module *community.general.htpasswd* à partir des couples login / mot de passe
- Lancer le *playbook*
- Valider le résultat avec Firefox ou curl : curl -u user:password http://www.company.lan/secure/ curl -u user:password http://ww2.company.lan/secure/

#### Listing 2: access.conf

Alias /secure /var/www/secure <Directory /var/www/secure> Options indexes AuthName "Please authenticate" AuthType Basic AuthUserFile /etc/httpd/htpasswd require valid-user </Directory>

#### 1.6 Bonus : ajout des utilisateurs de la base de données

- Dans le rôle myname.mymariadb, ajouter les utilisateurs ayant accès aux bases de données
- Les environnements (PROD et TEST) ont une liste contenant les utilisateurs et les bases auxquels ils ont accès
  - arnold, accès aux bases nextcloudprod et wordpressprod
  - sylvester, accès aux bases testnextcloud et testwordpress
  - nextclouduser, accès à la base nextcloud de PROD et TEST
  - wpuser, accès à la base wordpress de PROD et TEST
- Note : l'accès aux bases est autorisé depuis n'importe quel IP (%)
- Note 2 : il y a bien une liste **PAR environnement**
- Tips : boucles imbriquées with\_subelements

Tâche : filtres, facts, ancres Matériel : poste GNU/Linux ou Windows

#### 2.1 Sites web / bases de données extra

- Dans le rôle myname.myapache :
  - ajouter une tâche qui va ajouter une liste de sites web additionnels facultative via une variable myapache\_extra\_websites
- Dans le rôle myname.mymariadb :
  - ajouter une tâche qui va ajouter une liste de base de données facultative via une variable mymariadb\_extra\_databases
- Attention : le rôle doit fonctionner même si la variable extra n'est pas définie
- Attention (2) : ne pas stocker la variable dans le **répertoire default** du rôle
- Tips : utiliser la factorisation et les filtres

#### 2.2 Custom facts

- Créer un playbook facts.yml, qui va déployer le fichier codesite.fact sur le groupe *all* (voir listing) avec les permission d'exécution dans le répertoire /etc/ansible/facts.d
- Attention : le répertoire doit exister sinon il faut le créer
- Vérifier avec une commande ad-hoc ou un playbook que la variable codesite est bien remonté

Listing 3: codesite.fact

```
#!/usr/bin/env python3
import os
import json
hostname = os.uname().nodename
codesite = "UNKNOWN"
ret = {}
if hostname.startswith("ltest"):
   codesite = "TEST"
elif hostname.startswith("lsxb"):
   codesite = "PROD_STRASBOURG"
ret['codesite'] = codesite
print(json.dumps(ret))
```

#### 2.3 Ancres et module\_defaults

- Dans le rôle myname.myapache
  - modifier le fichier tasks/main.yml pour utiliser les ancres afin d'éviter la répétition des arguments mode, owner, group des modules ansible.builtin.file/copy/template
  - attention : il faudra surcharger si la valeur n'est pas celle par défaut (*state / mode* d'un répertoire vs un fichier)

- Dans le rôle myname.mymariadb
  - modifier le fichier tasks/main.yml pour utiliser module\_defaults afin d'éviter la répétition des arguments login\_unix\_socket, login\_user, state pour le module community.mysql.mysql\_db/mysql\_u

#### 2.4 Delegate\_to

- Dans le playbook apache.yml, ajouter une tâche déléguer au contrôleur (localhost) qui va vérifier que le port 80 est ouvert sur chaque serveur
- Dans le playbook mariadb.yml, ajouter une tâche déléguer au contrôleur (localhost) qui va vérifier que le port 3306 est ouvert sur chaque serveur

Tâche : Assert et tests unitaires Matériel : poste GNU/Linux ou Windows

#### 3.1 Assert

- Dans le rôle mymariadb
- Ajouter une variable par défaut nommée mymariadb\_listen\_ip avec la valeur 127.0.0.1
- Modifier la tâche de configuration de l'adresse IP d'écoute avec cette variable
- Avant cette tâche, vérifier avec le module *ansible.builtin.assert* que cette variable contient bien une adresse IP valide
- Tester avec le playbook de déploiement en surchargeant la variable
- Faire de même avec la variable mymariadb\_listen\_port pour configurer le port d'écoute (défaut 3306) et vérifier qu'il est compris entre 1 et 65535 inclut
- Ajouter dans la tâche de configuration de l'adresse IP le port (en-dessous du paramètre *bind-address*) :

 $port = \{ \{ mymariadb\_listen\_port \} \}$ 

### 3.2 Molecule myapache

- Dans le rôle myname.myapache
- Editer le fichier meta/main.yml et modifier le paramètre author pour avoir author: myname
- Ajouter des tests unitaires avec le framework Molecule
  - utilisation du driver docker
  - utilisation d'un conteneur docker.io/almalinux:9 + les spécificités systemd (voir slides)
  - déploiement du rôle + variables (liste des sites, ...) dans converge.yml
  - vérification dans verify.yml
    - \* httpd.service est bien running / enabled
    - \* le port 80 est bien ouvert (pas de delegate\_to)
    - \* le bon contenu est affiché (FQDN) pour l'accès aux sites de PROD Tips : utiliser le module *ansible.builtin.uri* avec les arguments *headers* / return\_content
- Dans le répertoire du rôle, tester avec *molecule converge* puis *molecule verify* et enfin *molecule idempotence*
- Dans le répertoire du rôle, tester avec *molecule test* qui va lancer l'intégralité du scénario (create, converge, verify, ...)

### 3.3 Molecule mymariadb

- Dans le rôle myname.mymariadb
- A la racine, ajouter un fichier requirements. yml pour ajouter la dépendance de la collections community.mysql
- Editer le fichier meta/main.yml et modifier le paramètre author pour avoir author: myname
- Ajouter des tests unitaires avec le framework Molecule
  - utilisation du driver docker

- utilisation d'un conteneur docker.io/almalinux:9 + les spécificités systemd (voir slides)
- déploiement du rôle + variables (liste des bases, ...) dans converge.yml
- vérification dans verify.yml
  - \* mariadb.service est bien running / enabled
  - \* le port du service 3306 sur localhost est bien ouvert (pas de delegate\_to)
  - \* la base de données est bien présente avec une requête SQL : select schema\_name from information\_schema.schemata where schema\_name = 'NameOfTheDatabase'
- Dans le répertoire du rôle, tester avec *molecule converge* puis *molecule verify* et enfin *molecule idempotence*
- Dans le répertoire du rôle, tester avec *molecule test* qui va lancer l'intégralité du scénario (create, converge, verify, ...)

#### 3.4 ansible-lint

- Installer ansible-lint : yum install -y python3.11 python3.11-pip python3.11 -m pip install ansible-lint ansible-lint --version
- Ajouter les fichiers .yamllint et .ansible-lint dans le répertoire formation/ ainsi que dans les rôles myname.myapache et myname.mymariadb
- Vérifier les fichiers YAML des playbooks
- Corriger les erreurs / avertissements
  - Ignorer ceux du fichier meta/main.yml

#### Listing 4: .yamllint

```
extends: default
rules:
 line-length:
   max: 150
 empty-lines:
   max-end: 1
 braces:
   min-spaces-inside: 0
   max-spaces-inside: 1
 brackets:
   min-spaces-inside: 0
   max-spaces-inside: 1
 truthy:
   allowed-values:
     - 'True'
     - 'False'
      - 'true'
      - 'false'
     - 'yes'
     - 'no'
```

```
# .ansible-lint
skip_list:
        yaml[line-length]
        yaml[comments-indentation]
warn_list:
        package-latest
```

#### 3.5 Bonus : argument\_specs.yml

- Dans le rôle myname.myapache
  - ajouter la validation des arguments myapache\_websites et myapache\_extra\_websites avec le fichier meta/argument\_specs.yml du rôle
- Dans le rôle myname.mymariadb
  - ajouter la validation des arguments mymariadb\_listen\_ip, mymariadb\_listen\_port, mymariadb\_databases et mymariadb\_extra\_databases avec le fichier meta/argument\_specs.yml du rôle

Tâche : Orchestration Matériel : poste GNU/Linux ou Windows

# 4.1 Rolling-update

- Créer un *playbook* update\_pkg.yml qui met à jour les paquets bash, nano et vim sur **toutes** les machines d'un environnement
- En *pré* installation, ajouter une tâche avec le module *ansible.builtin.debug* avec un message "Begin install"
- En *post* installation, ajouter une tâche avec le module *ansible.builtin.debug* avec un message "End install"
- Configurer le *play* pour déployer l'ensemble des tâches par lot de deux machines à la fois
- Configurer la tâche de post-installation pour être effectuer uniquement par lot **d'une ma-chine à la fois**

#### 4.2 Tâches asynchrones

- Créer un *playbook* docker.yml à déployer sur le groupe web :
- installer le paquet python3-requests
- installer le paquet **docker-ce** 
  - repo : https://download.docker.com/linux/centos/9/\$basearch/stable
  - clé GPG : https://download.docker.com/linux/centos/gpg
- s'assurer que le service **docker** est démarré et activé
- à l'aide de la collection *community.docker*, récupérer (pull) les images docker.io/nextcloud et docker.io/postgres de **manière asynchrone**
- tâche avec le module ansible.builtin.pause pour bloquer pendant 5 secondes
- attente bloquante de la fin du téléchargement des images Docker (60 essais avec 5 secondes entre chaque)

### 4.3 Mode pull avec ansible-pull

- Créer un playbook pull.yml qui va installer le paquet ansible sur toutes les machines
- Déployer le playbook sur l'environnement de TEST et de PROD
- Cloner le dépôt Git http://10.67.0.1:3000/utilisateur/playbooks.git
- Copier le même playbook update\_pkg.yml dans le dépôt Git (**ne pas** changer le champs hosts)
- Copier le même fichier dans le dépôt Git sous le nom update\_pull.yml
- Modifier le champs hosts du fichier update\_pull.yml et mettre *hosts: localhost (all* prend tout le monde sauf localhost)
- Ajouter ces deux fichiers, commiter et pousser les changements dans Git
  - login : utilisateur
  - mot de passe : utilisateur

- Sur un des serveurs web, lancer la commande en root: ansible-pull -U http://10.67.0.1:3000/utilisateur/playbooks.git -C main update\_pull.yml > "/root/update-pull-\$(date +'%Y%m%d-%H%M').log"
- Vérifier le bon fonctionnement

### 4.4 Tâche planifiée et ansible-pull

- Dans le playbook pull.yml, ajouter une entrée CRON
  - -utilisateur : root
  - $-\,$  période : tous les soirs à 22:00
  - $\label{eq:commande} \ commande: ansible-pull-U \ \ http://10.67.0.1:3000/utilisateur/playbooks.git-C \ main update_pull.yml > "/root/update-pull-$(date +'\%Y\%m\%d-\%H\%M').log"$
  - (le caractère pour cent (%) est échappé car cron considère que c'est un retour à la ligne sinon)
- Déployer le playbook pull.yml sur les machines du groupe web (avec ansible-playbook)
- Vérifier la présence de la tâche planifiée avec la commande *crontab* e (en étant root)

Tâche : AWX Matériel : poste GNU/Linux ou Windows

### 5.1 Prise en main

- Aller sur https://awx.example.lan
  - Login : admin
  - Mot de passe : lastawxhero
- Aller dans le menu templates
- Lancer le template de démonstration

# 5.2 Configuration équipes / utilisateurs

- Créer les équipes suivantes
  - 3P40
  - 3T40
- Créer les utilisateurs suivants et les ajouter dans l'équipe correspondante
  - Arnold Blackedecker, équipe 3P40
  - Sylvester Standing, équipe 3P40
  - Chuck Nourrice, équipe 3T40
  - Jicé Vayday, équipe 3T40

# 5.3 Configuration des credentials

- Ajouter un *credential* "prod" de type machine pour le login *vagrant* avec la clé SSH utilisée depuis le TP 1
- Ajouter un *credential* "test" de type machine pour le login *vagrant* avec la clé SSH utilisée depuis le TP 1
- Donner les droits d'utilisation du *credential* "prod" à l'équipe 3P40
- Donner les droits d'utilisation du *credential* "test" à toutes les équipes

### 5.4 Configuration des inventaires

- Dans AWX, créer un inventaire pour l'environnement de PROD avec les deux groupes web et db
- Rajouter les variables du groupe web (group\_vars)
- Rajouter les variables du groupe db (group\_vars)
- Rajouter les hôtes avec leurs adresses IP à la place du nom DNS
  - le déploiement se fait à travers un conteneur qui n'a pas accès au fichier /etc/hosts du controlleur!
  - dans la vraie vie, bien sûr que vous avez un serveur DNS pour faire la résolution de nom
- Faire la même chose pour l'inventaire de l'environnement de TEST
- Donner les droits d'utilisation / lecture de l'inventaire de PROD à l'équipe 3P40
- Donner les droits d'utilisation / lecture de l'inventaire de TEST à toutes les équipes

# 5.5 Configuration des projets Git

- Dans AWX, créer un projet Git
  - nom : myplaybooks
  - type de Contrôle de la source : Git
  - URL de Contrôle de la source : http://10.67.0.1:3000/utilisateur/playbooks.git
  - branche : main
- Sauvegarder
- Donner les droits d'utilisation / lecture au projet Git à toutes les équipes
- Vérifier que le projet a réussi à se synchroniser (voir dans l'onglet Détails, statut du dernier Job)

### 5.6 Déploiement du playbook personnalisé sur l'environnement de prod

- Se logger avec l'utilisateur Arnold Blackedecker
- Créer un nouveau modèle de job
  - nom : Job prod
  - inventaire : prod
  - projet : myplaybooks
  - playbook : update\_pkg.yml
  - informations d'identification : prod
- Sauvegarder
- Lancer le déploiement et vérifier les logs de sortie
- Relancer le déploiement en testant les options (verbosity, ...)

# 5.7 Déploiement du playbook personnalisé sur l'environnement de TEST

- Aller sur https://awx.example.lan et se logger avec l'utilisateur Chuck Nourrice
- Créer un nouveau modèle de job
  - nom : Job test
  - inventaire : test
  - projet : myplaybooks
  - playbook : async.yml
  - informations d'identification : test
- Sauvegarder
- Lancer le déploiement et vérifier les logs de sortie
- Relancer le déploiement en testant les options (verbosity, ...)